## **Guideline Transcript of Records**

| Step 1: Login to eCampus                  | Name: forename.surname                                                                |
|-------------------------------------------|---------------------------------------------------------------------------------------|
| Link: https://bit.ly/3f2DtmN              | Password: Given by the University (can be                                             |
|                                           | changed in eCampus)                                                                   |
|                                           |                                                                                       |
| Step 2: Enter FlexNow                     |                                                                                       |
| Step 3: Create your Transcript of Records | Step 1: Click on "Summary of acchievements"                                           |
|                                           | Step 2: Create your Transcript of Records,<br>which is verified by our University     |
|                                           | expiration date 09.10.2023                                                            |
|                                           | comment                                                                               |
|                                           | Zusatztext:                                                                           |
|                                           | courses of Studies                                                                    |
|                                           | Professionalisierungsbereich (Immatrikuliert)                                         |
|                                           | <ul> <li>Rechtswissenschaft (Immatrikuliert)</li> </ul>                               |
|                                           | report format 1) Standard (nur bestandene Leistungen) / St 🗸                          |
|                                           | language Englisch ~                                                                   |
|                                           | create                                                                                |
|                                           | Please be aware, that you can change the expiration date, language, etc. by yourself! |